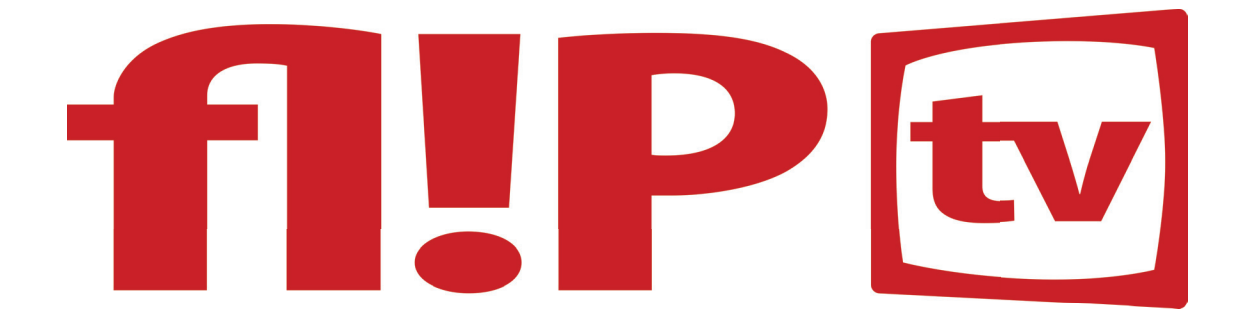

# デジタルIPTVセットトップボックス クイックスタートガイド

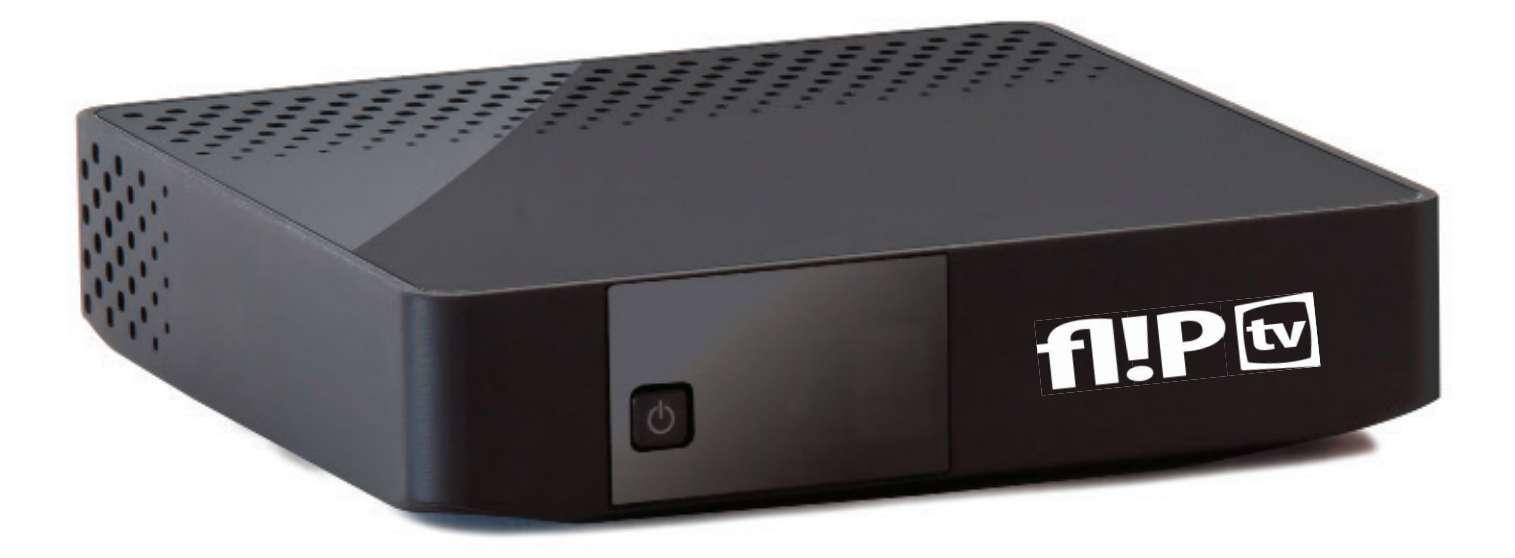

カスタマーサービス

このセットトップボックスのご使用法についてご不明な点がございましたら、fliptv. com.auの「FAQ=よくあるご質問(英文)」をご参照ください。 お電話でのお問い合わせは、テクニカルサポート1300354788までどうぞ。

fliptv.com.au

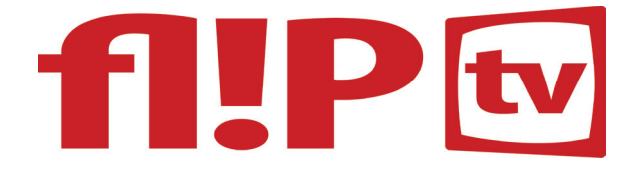

### 機器の接続

FlipTVをお選びいただき、ありがとうございます。セットトップボックスは、電源、インターネットのモデム、テレビアンテナ、そして、テレビ本体に正しく接続していただく必要があります。モデムとセットトップボックスとの接続は機器の間の距離に応じて、ケーブル、または、Wi-Fiによる接続のどちらかをお選びください。

ご注意:お客様のWi-Fi環境にもよりますが、一般的にはケーブルでの接続のほうが安定した良質な視聴が 期待できます。

もし、モデムとテレビの間に距離があってケーブル接続が難しい場合はWi-Fiをご利用ください。

ご注意:お客様のモデムにWi-Fi機能が備わっていることが条件となります。

# Flip TVの各ケーブル接続

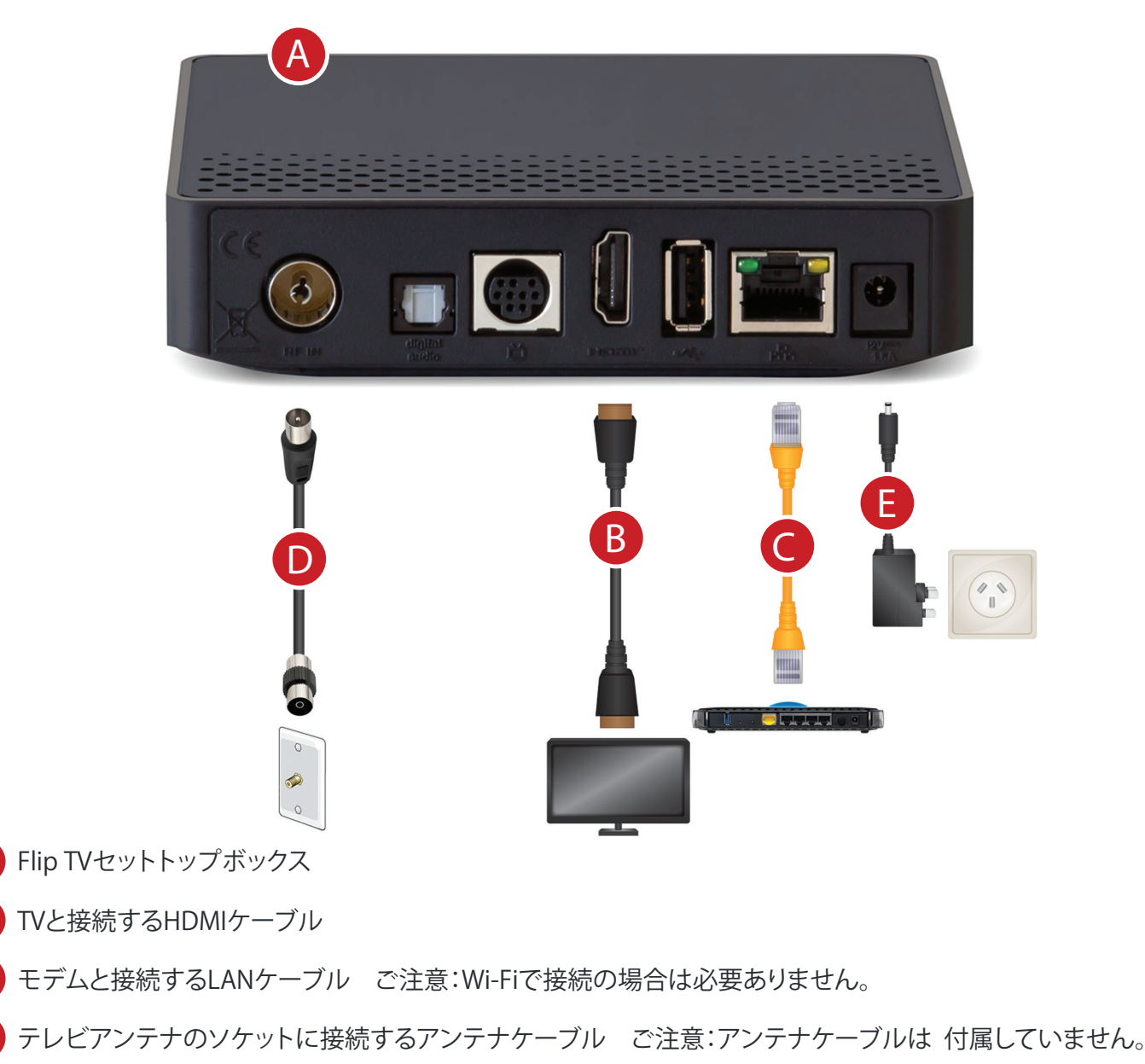

E コンセントにつなぐ電源ケーブル

В

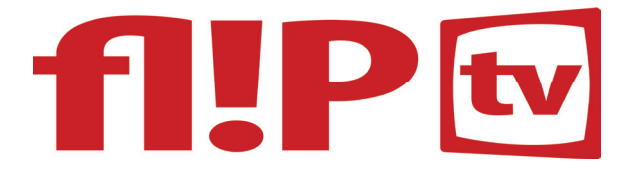

## 設定準備

機器の接続が完了したら、次は設定となりますが、その前にいくつか簡単なステップを踏んでいただく必要がありま す。まず、Flip TVセットトップボックスの電源をつないだコンセントのスイッチがONになっていることを確認してくださ い。ONになっていればセットトップボックス前面に赤いライトが点灯しているはずです。これはスタンバイ状態を示す ものです。この状態でテレビをONにし、テレビのリモコンを使ってFlip TVを接続したHDMIのインプットを選択してく ださい。

ご注意:接続したHDMIのインプットはテレビのリモコンの「Input」、または、「Source」で選択してください。テレビによっては「TV settings」で選択する場合もあります。

最後に、Flip TV デジタルセットトップボックスのリモコンの右上にある赤い電源ボタンを押してセットトップボックスをONにしてください。ボックス前面のライトが赤からグリーンに変わり、Flip TVの設定準備が完了したことになります。

# Flip TVの視聴設定 Velcome ! Vou are only a few steps away from a new TV experience. Press OK to start.

| HOOSE YOUR REGION                                                                    | PARENTAL PIN                                            | RESTRICTION LEVEL                                                                                        |  |  |  |
|--------------------------------------------------------------------------------------|---------------------------------------------------------|----------------------------------------------------------------------------------------------------|--|--|--|
| lease choose your region. <ul> <li>Northern Territory</li> <li>(UTC +9.5)</li> </ul> | Enter a <b>four digit</b> code and press OK to continue | Define the restriction level.<br>To access blocked<br>programmes your parental<br>PIN will be requested. |  |  |  |
| South Australia (UTC +9.5)                                                           |                                                         | O No Restrictions                                                                                        |  |  |  |
| <ul> <li>New South Wales (UTC +10)</li> </ul>                                        | Parental PIN                                            | Restrict PG and above                                                                                    |  |  |  |
| Australian Capital<br>Territory (UTC +10)                                            | Repeat PIN                                              | Restrict M and above                                                                                     |  |  |  |
| Queensland (UTC +10)                                                                 |                                                         | O Restrict MA15+ and above                                                                               |  |  |  |
| Victoria (UTC +10)                                                                   | CONTINUE                                                | Restrict R18+ and     above                                                                              |  |  |  |

お住いの州/地域を選択します。

2 保護者による「子供の視聴制限」のための4桁の暗証番号を入力し、OKを押します。例:1234

3 視聴制限する番組のレベルを設定します。もし、「No restrictions=制限なし」を選択しない場合は、子供向けではない番組の 放送中、この番組を視聴するには視聴制限の暗証番号が必要とのメッセージが表示されます。

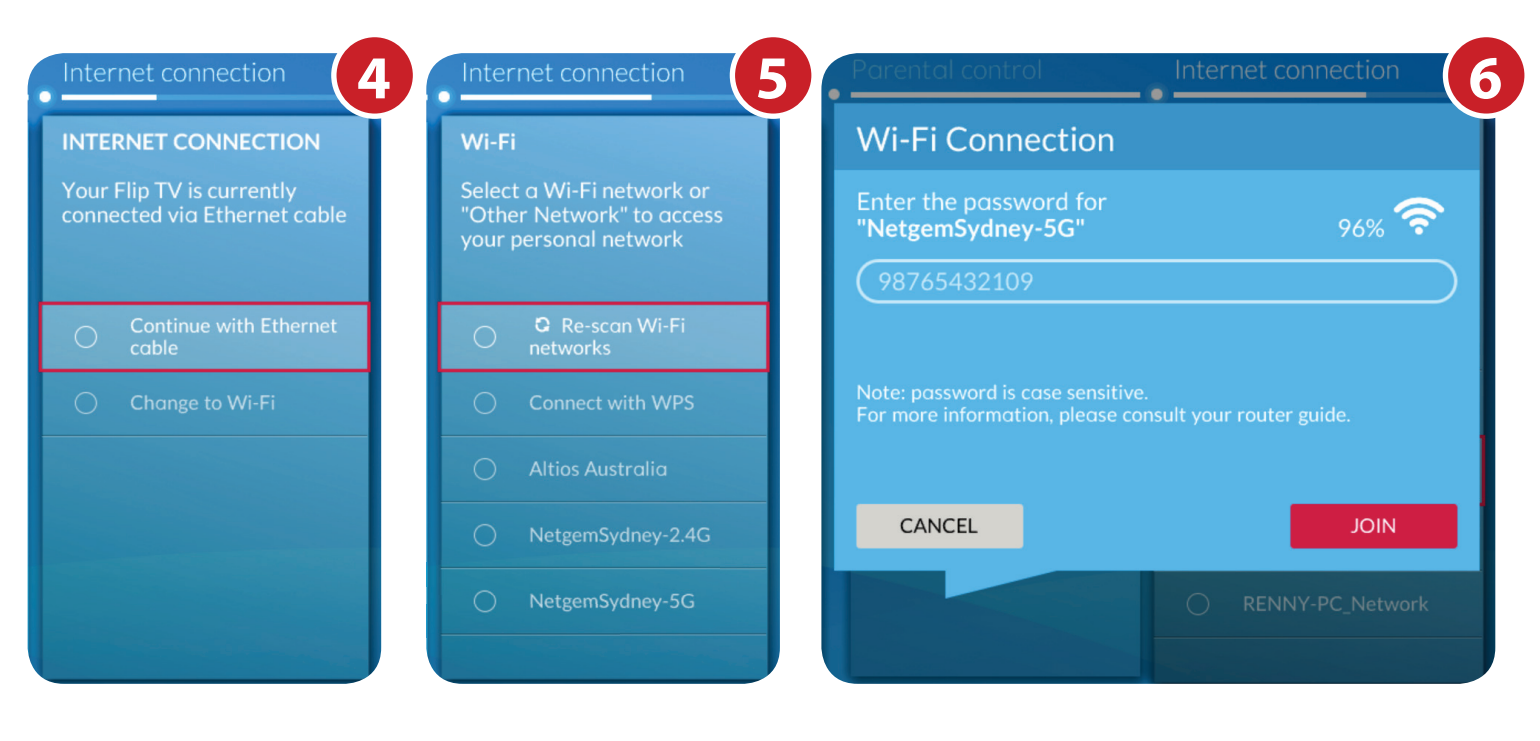

インターネットの接続法を選択する。

- Wi-Fiで接続する場合は、Wi-Fiネットワークが検知されるのを待ってから自分のネットワー クを選択してください。
- 6 Flip TVのリモコンで自分のネットワークの暗証番号、または、パスワードを入力し、「OK」を 押して「Join (接続)」を選択。リモコンで文字を入力する場合は、必要なアルファベットの文 字が入った数字のキーを複数回押し続け、正しい文字が出てくるのを待ってください。

·例えば、「Y」の文字を表示するには「9」の数字のキーを4回押します。

LANケーブル、または、Wi-Fiでのインターネット接続が完了し、もし、セットトップボ ックスのアップデートが必要な場合は「update now (今すぐアップデート)」を選択 してください。アップデートが完了したら、セットトップボックスが起動し、ONの状 態になるまで待って、再度ここまでの手順を繰り返し実行してください。アップデー トがすべて完了したことを示すメッセージが表示されたら「OK」を押してください。

🕤 Flip TVの機能をすべてお楽しみいただくためには、お住いの地区のテレビとラジ オ放送の全局のスキャンが完了するまで待ち、「OK」を押してください。 ご注意:Flip TVを通じてローカルのテレビ放送お楽しみいただくためには、テレビ アンテナをセットトップボックスに接続する必要があります。

### これでFlip TVの設置と視聴設定は完了です。「OK」を押して Flip TVのサービスをお楽しみください。

| 215  | : 30<br>  | n Gote li | -    | DRAGON<br>Film + th35m<br>Trik # Film - A | GATE INN   |            |                |  | Transferg Co<br>Tel 3 | C-12:57 | *2      |  |
|------|-----------|-----------|------|-------------------------------------------|------------|------------|----------------|--|-----------------------|---------|---------|--|
| 360  | and an    | Program   | urs: |                                           | 1900       | + 10       | 2007 -<br>7.20 |  | 3855                  |         | 1530-   |  |
| 361  | 6         | To Berini | eu 🛓 | n Gobe Inn                                |            |            |                |  |                       |         |         |  |
| 342  | area Teco | rendo     | 1    | Programme                                 | 1000       | -          | Sharts         |  |                       |         |         |  |
| Stic |           |           | A    | la Bernuta                                |            |            |                |  |                       |         |         |  |
|      | - CO      | 362       | 24/3 | rede                                      | Topion Que | n Toumomen | •              |  | Ultimate (            |         |         |  |
|      |           | 358 35    |      | Chr Sampe                                 | SicTime    |            |                |  | inside Salling        |         |         |  |
|      |           | 400       |      | To Lotest.                                |            | Lotesta    |                |  |                       |         |         |  |
|      |           | 401       | meen | rio Ore Mege                              |            |            |                |  |                       |         |         |  |
|      | 5         | Car 452   | meso | ser. To Refire                            |            |            | To Do          |  | в.                    |         | Ona May |  |

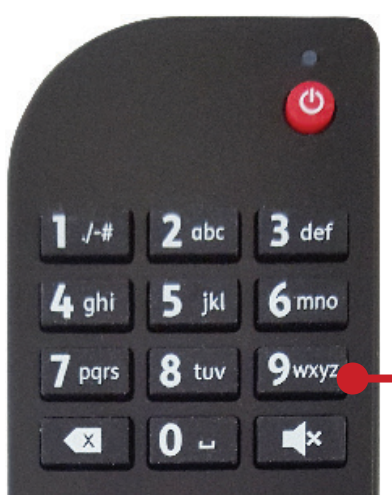

TV Channels

TV CHANNELS TUNING-IN Your Flip TV is currently looking for TV Channels,

Scanning C33 29 channels

- SBS Radio 2
- SBS Radio 3